# cEdgeとvManage間でのファイルの転送

# 内容

概要 前提条件 要件 使用する<u>コンポーネント</u> 背景説明 vManage CLIを使用したcEdgeからのファイルのコピー オプション1:Viptela CLI オプション2:vShell CLI 確認 vManage CLIを使用したcEdgeへのファイルの送信 オプション1:Viptela CLI オプション2:vShell CLI 確認 vManageからローカルコンピュータへのファイルのコピー 選択肢1. Linux/Mac端末 オプション2:FileZillaまたはその他のFTPまたはSFTPクライアント 関連情報

# 概要

このドキュメントでは、CLIを使用してリモートcEdgeとローカルvManageの間でファイルを転送 する方法について説明します。

著者: Cisco TACエンジニア、Eric Garcia Guzman

# 前提条件

### 要件

次の項目に関する知識があることが推奨されます。

- Cisco Software-Defined Wide Area Network(SD-WAN)
- 基本的なLinux

### 使用するコンポーネント

このドキュメントは、次のソフトウェアとハードウェアのバージョンに基づいています。

- cEdgeバージョン17.5.1
- vManageバージョン20.5.1

このドキュメントの情報は、特定のラボ環境にあるデバイスに基づいて作成されました。このド

キュメントで使用するすべてのデバイスは、初期(デフォルト)設定の状態から起動しています 。本稼働中のネットワークでは、各コマンドによって起こる可能性がある影響を十分確認してく ださい。

### 背景説明

CLIを使用してリモートcEdgeとローカルvManageの間でファイルを転送するには、次の2つの方 法があります。

・リモートcEdgeからローカルvManageファイルシステムにファイルを取得する

• vManage CLIによるvManageからcEdgeへのファイルのプッシュ

ファイルをある場所から別の場所に転送することは困難な作業になります。最も一般的な原因は 次のとおりです。

- cEdgeファイルシステムに外部からアクセスできない
- FTP/TFTP/SFTPが使用できないか、到達可能でない
- USBまたは大容量ストレージにファイルを直接コピーするためにルータに物理的にアクセス できない

ただし、SD-WANソリューションでは、コントロール接続を使用して、vManageとリモート cEdge間のコピーファイルを保護できます。

この転送は、cEdgeブートフラッシュファイルシステムからvManageのローカルユーザホームディレクトリに行うか、またはその逆に行うことができます。ファイルの例は次のとおりです。

- Admin-tech
- Cisco IOS® XEイメージ
- Binトレースログ
- パケット キャプチャ
- Txtファイル

vManageはViptela OSを実行し、CLIには2つのモードがあります。

- Viptela CLI:viptelaのすべての機能を含む
- •vShell:デバイス内のUNIXシェル

# vManage CLIを使用したcEdgeからのファイルのコピー

**注**:このセクションでは、リモートcEdgeからvManageローカルディレクトリにファイルを 取得するためのすべてのコマンドがvManageから発行されます。

### オプション1:Viptela CLI

コマンド構文:

このコマンドは「**use netconf port** in VPN 0 to **retrieve source\_file\_name** from **cEdgeSystemIP**」 から**destination\_directory\_in\_vManage**にcEdge usernameを使用して取得するコマンドです。 <destination\_directory\_in\_vManage>
例:

#### vManage CLIに接続し、VPN 0でViptela要求を実行し、Secure Copy Protocol(SCP)コマンドとと もにコマンドを実行してコピーを開始します。

vmanage# request execute vpn 0 scp -P 830 admin@192.168.10.1:/bootflash/vmanage-admin/cEdge-20211229-023316-admin-tech.tar.gz /home/admin/ The authenticity of host '[192.168.10.1]:830 ([192.168.10.1]:830)' can't be established. RSA key fingerprint is SHA256:R8KekCx/giwjCqR5woDm+sodjF5kvU7QxnUexoE1xAw. Are you sure you want to continue connecting (yes/no/[fingerprint])? yes Warning: Permanently added '[192.168.10.1]:830' (RSA) to the list of known hosts. admin@192.168.10.1's password: cEdge-20211229-023316-admin-tech.tar.gz 100% 13MB 4.8MB/s 00:02

### オプション2:vShell CLI

例:

vManage CLIに接続し、モードをvShellに変更し、Linux形式でSCPコマンドを実行します。

vmanage# vshell vmanage:~\$ scp -P 830 admin@192.168.10.1:/bootflash/vmanage-admin/cEdge-20211229-023316-admintech.tar.gz /home/ericgar/ admin@192.168.10.1's password: cEdge-20211229-023316-admin-tech.tar.gz 100% 13MB 4.7MB/s 00:02

#### 確認

vManageでViptela CLIからvShellにモードを変更し、ファイルが正しくコピーされていることを 確認します。

vmanage# vshell vmanage:~\$ ls -l total 12976 -rw----- 1 ericgar users 13285905 Dec 29 21:21 cEdge-20211229-023316-admin-tech.tar.gz

# vManage CLIを使用したcEdgeへのファイルの送信

**注**:このセクションでは、vManageローカルディレクトリからリモートcEdgeストレージに ファイルを送信するためのすべてのコマンドがvManageから発行されます。

コマンド構文:

このコマンドは「use netconf port in VPN 0 to copy source\_file\_name into /bootflash/vmanage-admin/ at cEdgeSystemIP with username」と読み替えられます。

request execute vpn 0 scp -P 830 <source\_file\_name> username@cEdgeSystemIP:/bootflash/vmanageadmin/

オプション1:Viptela CLI

例:

vManage CLIに接続し、VPN 0でViptela要求を実行してコマンドをSCP構文とともに実行し、コピーを開始します。

vmanage# request execute vpn 0 scp -P 830 /home/admin/packet\_capture\_cEdge.pcap admin@192.168.10.1:/bootflash/vmanage-admin/ admin@192.168.10.1's password: packet\_capture\_cEdge.pcap 100% 13MB 3.8MB/s 00:03

### オプション2:vShell CLI

例:

vManage CLIに接続し、モードをvShellに変更し、Linux形式でSCPコピーを実行します。

vmanage# vshell vmanage:~\$ scp -P 830 /home/ericgar/packet\_capture\_cEdge.pcap admin@192.168.10.1:/bootflash/vmanage-admin/ admin@192.168.10.1's password: packet\_capture\_cEdge.pcap 100% 13MB 3.8MB/s 00:03

#### 確認

cEdge CLIに接続し、**bootflash/vmanage-admin**/の内容を表示して、ファイルが正しくコピーされ ていることを確認します。

cEdge#dir bootflash:/vmanage-admin/ Directory of bootflash:/vmanage-admin/

1498499 -rw- 13285905 Dec 29 2021 16:29:27 -06:00 packet\_capture\_cEdge.pcap

**注**:cEdgeの宛先ディレクトリは常にbootflash:vmanage-adminである必要があります。こ れは、これが転送に対する書き込み権限を持つ唯一のディレクトリであり、それ以外の場合 は転送が失敗するためです。

vmanage# request execute vpn 0 scp -P 830 /home/admin/packet\_capture\_cEdge.pcap admin@192.168.10.1:/bootflash/ admin@192.168.10.1's password: scp: /bootflash//packet\_capture\_cEdge.pcap: Permission denied

注:ルートブートフラッシュまたは他のディレクトリ内のファイルが必要な場合、コマンド を使用してファイルを直接移動することはできません。代わりに、目的の宛先にファイルを コピーし、元のファイルを削除します。

# vManageからローカルコンピュータへのファイルのコピー

選択肢1. Linux/Mac端末

コマンド構文:

#### コマンドは次のように読み取られます。source\_file\_nameをvManageから local\_destination\_pathにvManageユーザ名でコピーします。

scp vManageUsername@PublicIp:<source\_file\_name> <local\_destination\_path>
例:

ローカルのLinux/Mac端末に接続し、SCPコマンドを実行してファイルを目的のディレクトリに コピーします。

adminIT@cisco:~\$ scp admin@10.88.244.25:packet\_capture\_cEdge.pcap /Users/adminIT/Downloads/ viptela 20.5.1

Password:

packet\_capture\_cEdge.pcap 100% 13MB 3.6MB/s

**注**:フェッチするファイルはユーザのホームディレクトリに置くことを推奨します。それ以 外の場合は、ディレクトリ権限を確認する必要があります。

#### オプション2:FileZillaまたはその他のFTPまたはSFTPクライアント

接続する相手:

- •プロトコルまたはポート22としてのSFTP
- vManage URL、パブリックIPまたはプライベートIP(vManageがオンプレミスの場合)
   有効なユーザ名とパスワードを使用する

右側に、vManageユーザのホームディレクトリ内のファイルがリストされます。次の図に示すように、ファイルを転送する左側のローカル宛先にドラッグアンドドロップするだけです。

| ● ● ●                                                                                                    |                                                     |                 |                                             |                           |
|----------------------------------------------------------------------------------------------------|-----------------------------------------------------|-----------------|---------------------------------------------|---------------------------|
| Host: sftp://10.88.244.25 Username: ericgar                                                                                                    | Password: ••••••                                    | Port:           | Quickconnect                                |                           |
| Status:         Using username "ericgar".           Status:         Connected to 10.88.244.25           Status:         Staturing download of /home/ericgar/packet_capture_cEdd           Status:         File transfer successful, transferred 13285905 bytes in 3           Status:         Stature_cEdd           Status:         Disconnected from server           Status:         Disconnecting to 10.88.244.25           Status:         Using username "ericgar".           Status:         Using username "ericgar".           Status:         Status:           Status:         Status:           Status:         Using username "ericgar".           Status:         Status:           Status:         Status: | ie.pcap<br>seconds<br>ie.pcap<br>seconds<br>ge.pcap |                 |                                             |                           |
| Local site: /Users/ericgar/Downloads/                                                                                                    |                                                     | <b>S</b>        | Remote site: /home/ericgar                  | $\overline{\mathbf{O}}$   |
| Downloads     Library     Movies                                                                                                    |                                                     | 0               | ✓ 17 /<br>✓ 12 home<br>> ■ ericgar          |                           |
| Filename A                                                                                                    | Filesize Filetype                                   | Last modified   | Filename 🗸                                  | Filesize Filetype         |
| Untitled Document.pdf                                                                                                    | 42479 pdf-file                                      | 05/29/21 09:40  |                                             |                           |
| VBOND-CERT-LAB1.cer                                                                                                    | 1944 certificate                                    | 10/23/21 16:25  | system-report_20210519-211535-UTC.tar.gz    | 0 gz-file                 |
| VBOND_CERT_UPGRADE.cer                                                                                                    | 1944 certificate                                    | 11/02/21 00:27: | packet_capture_cEdge.pcap                   | 13285905 Pcap Net         |
| VMANAGE-CERT-LAB1.cer                                                                                                    | 1948 certificate                                    | 10/23/21 16:14: | .profile                                    | 241 File                  |
| VMANAGE2_CERT.cer                                                                                                    | 2006 certificate                                    | 06/01/21 18:20  | bashrc                                      | 520 File                  |
| VMANAGE_CERT_REQUEST.cer                                                                                                    | 1952 certificate                                    | 06/01/21 18:40  | .bash_history                               | 1731 File                 |
| VMANAGE_CERT_UPGRADE.cer                                                                                                    | 1948 certificate                                    | 11/02/21 00:25  | ssh                                         | Directory                 |
| VMANAGE_E20066A0-370F-47CB-8EBE-11EB780                                                                                                    | 2006 certificate                                    | 06/01/21 12:15: |                                             |                           |
| VMANAGE_TAC_CERT.cer                                                                                                    | 2006 certificate                                    | 06/01/21 17:29  |                                             |                           |
| 905 files and 305 directories. Total size: 61002655654 bytes                                                                                                    |                                                     |                 | Selected 1 file. Total size: 13285905 bytes |                           |
| Server/Local file Direction Remote file Sftp://ericgar@10.88.2 //I.sers/ericgar/Downlo                                                                                                    | Size Pric                                           | ority Status    |                                             |                           |
| 00:00:04 elapsed 00:00:03 left 67.0%                                                                                                    | 8912896 bytes (2                                    | .8 MiB/s)       |                                             |                           |
| Queued files (1) Failed transfers Successful transfer                                                                                                    | rs (2)                                              |                 |                                             |                           |
|                                                                                                    |                                                     |                 |                                             | 🔒 🝘 Queue: 12.7 MiB 🛛 🥥 🥥 |

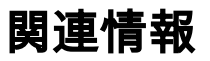

- <u>vEdgeとvManage間でのファイルの転送</u> <u>テクニカル サポートとドキュメント Cisco Systems</u>